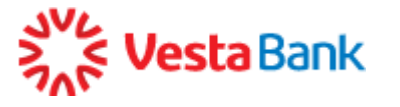

## ИНСТРУКЦИЯ ПО УСТАНОВКЕ И ПЕРВОМУ ВХОДУ В СИСТЕМУ ИНТЕРНЕТ-БАНК

Интернет-Банк поддерживает работу в браузере Internet Explorer не ниже версии 10.0.и Google Chrome.

## Установка системы Интернет-Банк

Для установки Интернет-Банка нужно настроить ваш компьютер для работы в Системе. Для этого выполните следующие действия:

- 1. Зайдите на сайт <u>https://faktura.ru/b2b/pages</u>, выберите в меню справа пункт «Поддержка», затем нажмите «Настроить компьютер для работы в системе»
- 2. Выберите соответствующий пункт меню:
  - Настроить для Windows XP SP3, Vista, 7, 8, 10
  - Настроить для Mac OS X 10.10 (Yosemite) или 10.11 (El Capitan)
  - Скачайте соответствующее программное обеспечение.
- 3. Запустите программу и установите ее, следуя простым инструкциям.
- 4. Для браузера Google Chrom версии 42 и выше необходимо также установить расширение: <u>https://chrome.google.com/webstore/search/%20Faktura?hl=ru</u>

| Интернет-магазин                                   |                                                                            |
|----------------------------------------------------|----------------------------------------------------------------------------|
| Chrome                                             |                                                                            |
| интернет-банк фактура 🛛 🗙                          | Расширения                                                                 |
| «Главная                                           | Интернет-банк Faktura.ru                                                   |
| <ul> <li>Приложения</li> <li>Расширения</li> </ul> | Pacturpeние для работы Интернет-банка Faktura.ru в браузере Google Chrome. |

5. Установка завершена. На вашем рабочем столе появился ярлык для входа в систему Интернет-Банк.

## Первый вход в Интернет-Банк

Вставьте смарт-карту, которую вы получили в конверте, в USB-разъем вашего компьютера.

Для входа в Интернет-Банк кликните на ярлык, расположенный на рабочем столе и запустите программу.

## После выполнения описанных действий открывается страница входа в Интернет-Банк.

В поле «тип носителя» выберите «смарт-ключ» в выпадающем списке и нажмите кнопку «Войти».

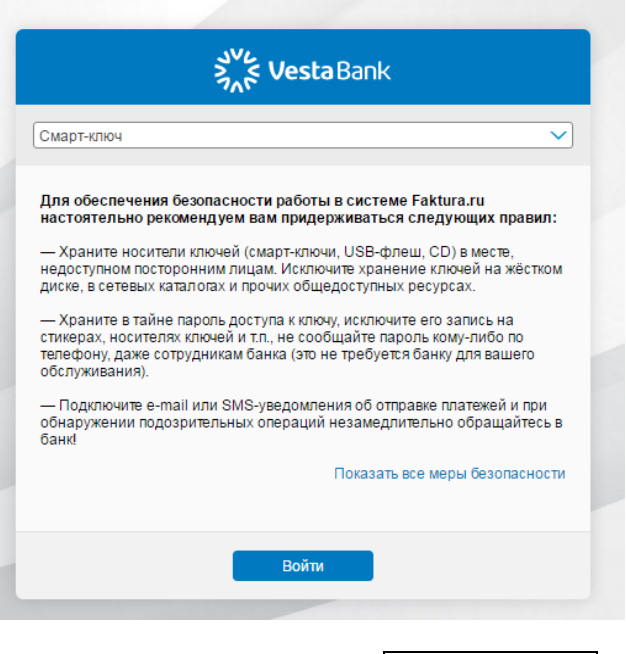

Введите следующий PIN-код XXXXXXXXX

Вход в Интернет-Банк выполнен. Перед вами главная страница системы Интернет-Банк.

Если вы 3 раза неправильно ввели PIN-код, для разблокировки введите следующий PUK-код XXXXXXXXX